# GUÍA DE REGISTRO PARA USUARIOS POR INTERNET

### PASO 1

Busque en el listado en la que desea participar. De clic en "DETALLES DE LA SUBASTA"

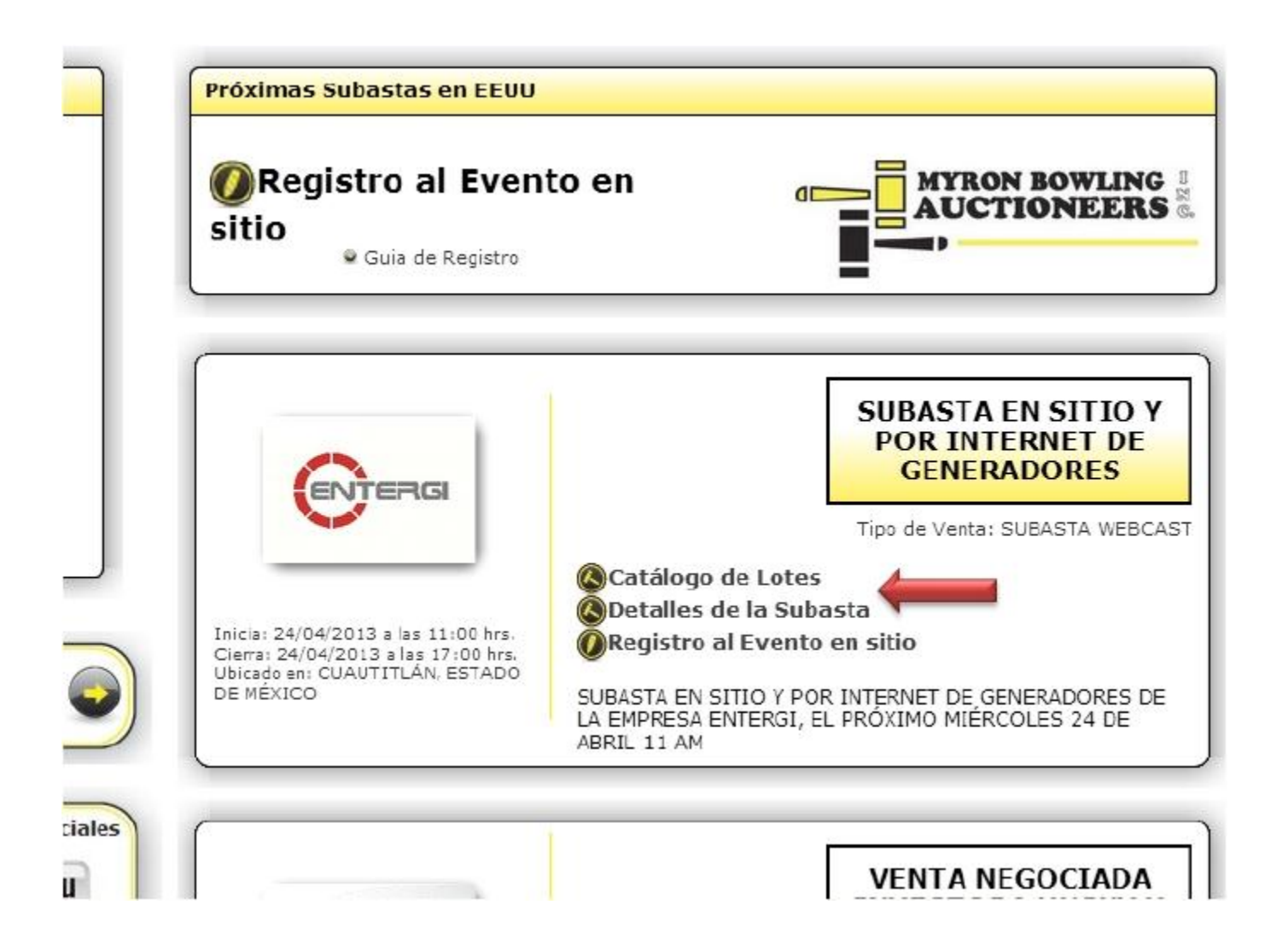

### PASO 2

De clic en el logo de registro por internet.

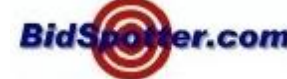

Bids@er.com\*, esto lo llevará a la página de bidspotter para el

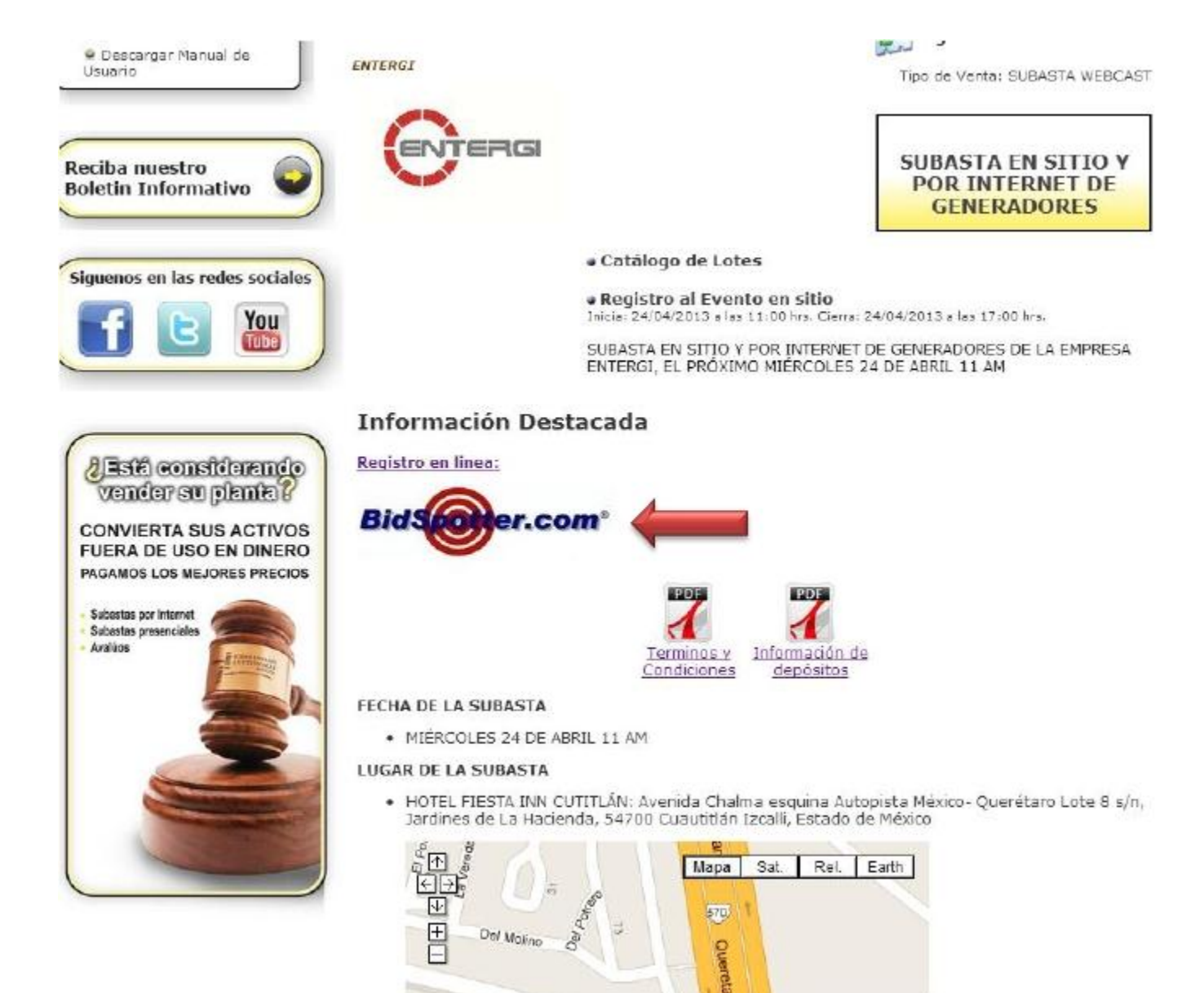

# PASO 3

Se abrirá la página de BidSpotter y deberá dar clic en la opción Register for this auction! (current BidSpotter.com registrants)

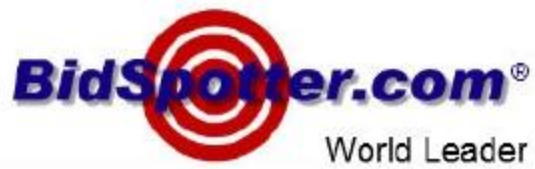

Norld Leader in Live Interactive Auction Broadcasts

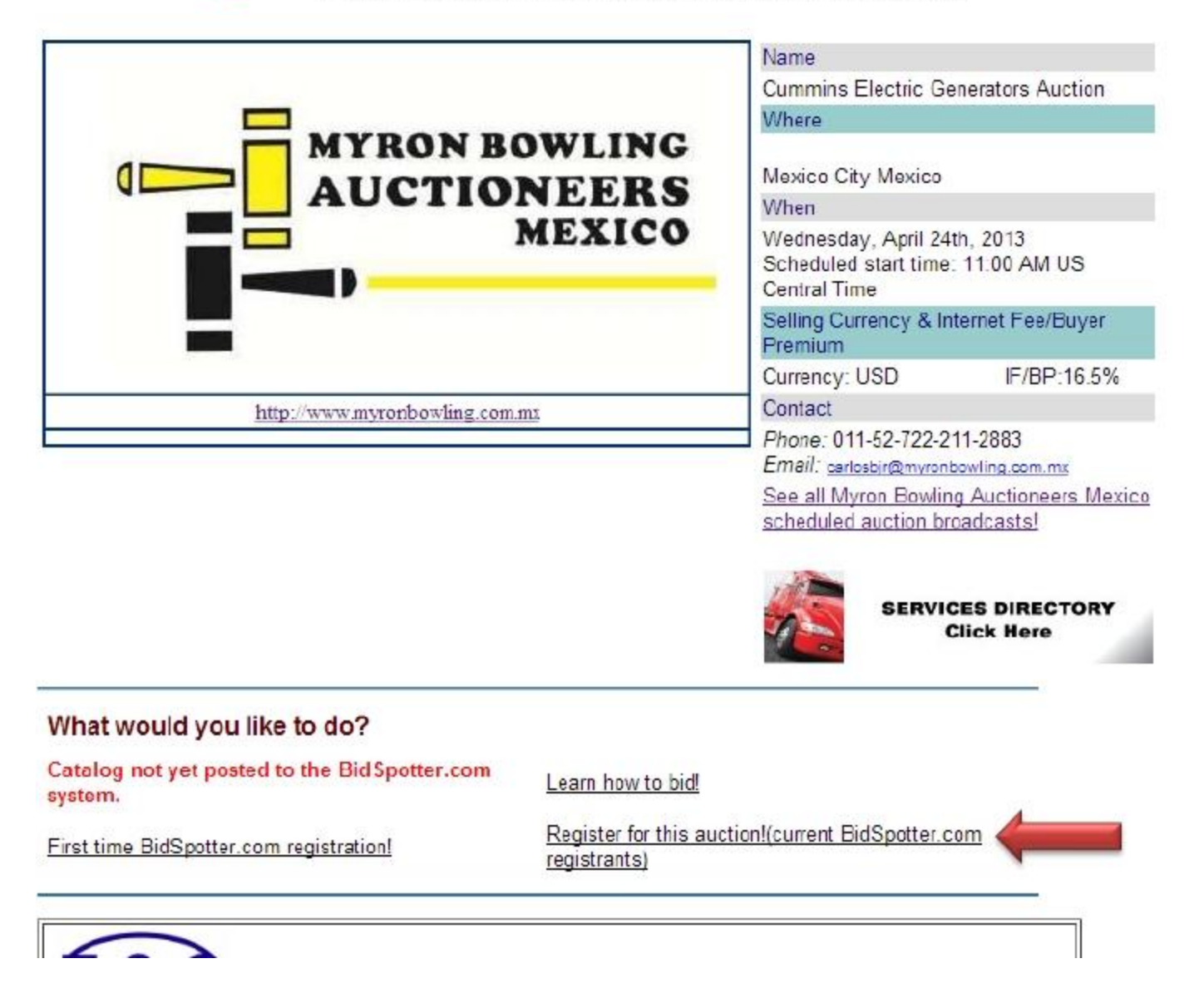

Paso 4

2013-03-01

Se abrirá un cuadro para ingresar los datos de ingreso, deberá dar clic en la opción REGISTER

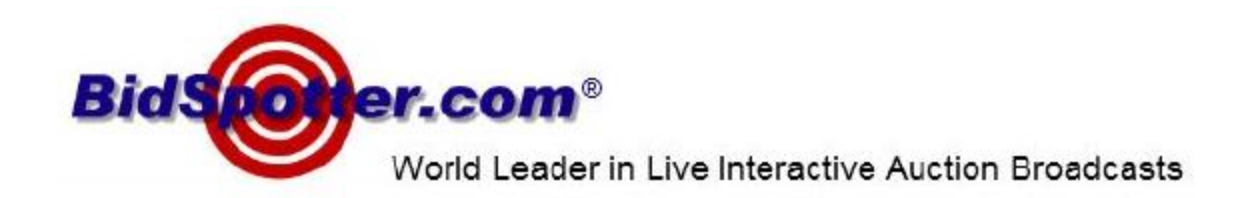

| New to Bid Spotter.com?                                                                                                    | Already a BidSpotter.com user?                                  |  |
|----------------------------------------------------------------------------------------------------|-----------------------------------------------------------------|--|
| If you want to sign in, you'll<br>need to register first.<br>Registration is fast and free.<br>Register ><br>Secured<br>by Chawte | Bid Spotter.com User ID<br>Jariela<br>Password<br><br>Sign In > |  |

Still have a question? Ask our Live Auctions support staff via our Help Desk.

Forget your password? Click HERE

Copyright © 2001-2012 <u>Bidspotter.com-Live Internet Auction Broadcasting</u> All Rights Reserved. Designated trademarks and brands are the property of their respective owners. Use of this Web site constitutes acceptance of the BidSpotter.com website <u>Terms & Conditions</u>.

Paso 5

Se abrirá una página donde deberá ingresar todos sus datos personales, es importante que todos estos datos sean correctos ya serán los datos que se utilizarán en un futuro para la facturación, debe aceptar los términos y condiciones y dar clic en la opción SUBMIT FORM

Una vez realizado el pago de las garantías, deberá enviar una copia de la ficha de depósito al correo electrónico jarielag@myronbowling.com.mx

| This form offers 128-bit encryption for secure bansfer of sensitive internation.<br>Fields with a + MUIST be entered to properly process your registration.<br>Contact information                                                                                                    |                                                                                                    |  |              |  |
|----------------------------------------------------------------------------------------------------|----------------------------------------------------------------------------------------------------|--|--------------|--|
|                                                                                                    |                                                                                                    |  | Company Name |  |
|                                                                                                    |                                                                                                    |  | First Name + |  |
| Last Name +                                                                                                    |                                                                                                    |  |              |  |
| Street Address +                                                                                                    |                                                                                                    |  |              |  |
| Address (cont.)                                                                                                    |                                                                                                    |  |              |  |
| City+                                                                                                    |                                                                                                    |  |              |  |
| State/Province +                                                                                                    | seleci ore                                                                                                    |  |              |  |
| Zip/Postal Code +                                                                                                    |                                                                                                    |  |              |  |
| Country +                                                                                                    | United atabes                                                                                                    |  |              |  |
| Work Phone +                                                                                                    | and the second second second second second second second second second second second second second second second                                                                                                    |  |              |  |
| flotte Phone •                                                                                                    | (00-00-000)                                                                                                    |  |              |  |
| FAX                                                                                                    | (200-2000)                                                                                                    |  |              |  |
| C-T-T-RE4                                                                                                    |                                                                                                    |  |              |  |
| Enter E-mail Again +                                                                                                    | example@example.com                                                                                                    |  |              |  |
| Enter E-Inall Again +<br>sernamelPassword<br>lease provide your preferr                                                                                                    | ecasount information (if username is airead) in use, you yill be                                                                                                    |  |              |  |
| Enter E-mail Again +<br>sernamelPaseword<br>lease provide your prefer<br>ompted to change your fir                                                                                                    | ecanola Sevenple.com                                                                                                    |  |              |  |
| Enter E-mail Again +<br>sernamel Paseword<br>base provide your prefer<br>ompted to change your for                                                                                                    | example Severation com                                                                                                    |  |              |  |
| Enter E-mail Again +<br>enname/Paseword<br>base provide your profer<br>ompted to change your for                                                                                                    | example Sevent information (if username is alread) in use, you vill be<br>natealection)                                                                                                    |  |              |  |
| Enter E-mail Again +<br>sername/Faseword<br>teste provide your prefer<br>tompted to change your for<br>Uber + Janes<br>Name                                                                                                    | example Severple.com<br>red abount information (if username is alread) in use, you vill be<br>nat selection)<br>(setseen S-12 characters;                                                                                                    |  |              |  |
| Enter E-mail Again +<br>sernamelPassword<br>lase provide your prefer<br>mytekt to change your fu<br>Uber + janele<br>Name - janele                                                                                                    | example Sevenple.com                                                                                                    |  |              |  |
| Enter E-Indi Agah +<br>errame/Paseword<br>esse provide your prefer<br>omyted to change your fit<br>UBEF + _enters<br>Name<br>000 SF stem with<br>these Instituted                                                                                                    | example Several Several Severa |  |              |  |
| Enter E-mail Again +<br>erramelPaseword<br>asse provide your prefer<br>ompted to change your fit<br>User + (arrein<br>Name / arrein<br>Other fits of whit<br>Other stationals                                                                                                    | example Swample.com                                                                                                    |  |              |  |
| Enter E-mail Again +<br>semanel Paseword<br>see provide your pretern<br>onytecht change your fü<br>Uber + Janiela<br>Nume<br>Nume Statistick<br>faceword<br>seesen                                                                                                    | example Swample.com<br>ed account information (if usemame is alread) in use, you vill be<br>ratasilaction)<br>(sexueen 5-12 characters;<br>(sexueen 5-12 characters;<br>sexuel NDT is able to arbitr bioder informace)<br>(sexueen 2-15 characters;                                                                                                    |  |              |  |
| Enter E-mail Again +<br>semanel Paseword<br>semanel Paseword<br>uber + Janiela<br>Name<br>WU Sfrahe with<br>the set with<br>the set with<br>the set of the set with<br>the set of the set of the<br>labourd<br>CONTIM                                                                                                    | example Swample.com<br>ret assount information (if username is airead) in use, you will be<br>ret selection)<br>(sexusen 5-12 characters;<br>(sexusen 5-12 characters;<br>(sexusen 5-12 characters;<br>(sexusen 5-15 characters;<br>(sexusen 2-15 characters;<br>(sexusen 2-15 characters;<br>(sexusen 2-15 characters;<br>(sexusen 2-15 characters;                                                                                                    |  |              |  |
| Enter E-Indi Agah +<br>terrame/Paseword<br>tesse provide your prefer<br>angted to change your fit<br>UBEF + _areas<br>000 8F stern with<br>these Instruction<br>tabeword<br>*                                                                                                    | example Severple, com<br>red about information (if username is alread) in use, you will be<br>rat selection)<br>(settoeen 5-12 characters)<br>(settoeen 5-12 characters)<br>(settoeen 5-13 characters)<br>(covech 2-15 characters)<br>[same as dovue)                                                                                                    |  |              |  |
| Enter E-Instil Again +<br>errame/Paseword<br>esse provide your prefer<br>ompted to change your fit<br>Uber + (arreire<br>Name<br>40.18 F clear with<br>these institutes<br>communications<br>communications<br>tessevord<br>found you like to receive                                                                                                    | example Swample.com ec assount information (if usemanne is alread) in use, you vill be ret aslection) (setteen 5-12 characters; setteen 2-16 characters; (setween 2-16 characters; (setween 2-16 characters; (setween 2-16 characters; ) be Useemine Events Notification?                                                                                                    |  |              |  |
| Enter E-mail Again +<br>erramelPaseword<br>access provide your prefer<br>omyted to change your fit<br>User + Carriers<br>Name<br>Otto F retart with<br>the standard<br>comment<br>comment<br>to enter the<br>top of the standard<br>top of the standard<br>top of the sta                                                                                                    | exemple@exemple.com ec assount information (if usemame is alread) in use, you vill be retaselection) (sexueen 5-12 characters; information contain no results or add pharacters; if you do notificitive contain Units to characters; parms as acoust; is Upcoming Events Notification?                                                                                                    |  |              |  |
| Enter E-mail Again +<br>semannelPaseword<br>semannelPaseword<br>sease provide your pretern<br>omptacite change your fit<br>User + [-arises<br>Nome<br>WU Bristen stands<br>Seaseword<br>Comme<br>Comme<br>Comme<br>Comme<br>Seaseword<br>Nome<br>Nome | example Swample.com ed account Information (if usemame is alread) in use, you vill be retaselection) (sexueen 5-12 charactere; informatio contain no spaces, or add pharacters; if you do notifatiov ex, you vill NDT is able to acter backer backer information; (sexueen 2-15 characters; parms as acove;) s Upcoming Events Nobification?                                                                                                    |  |              |  |
| Enter E-mail Again +<br>semannel Paseword<br>bese provideyour pretern<br>ongtacito change your fit<br>User + janiala<br>Noano<br>ULI ST claim to the<br>these instruction<br>faceword<br>commit<br>found you like to receiv<br>found you like to receiv<br>no                                                                                                    | example Swample.com ed account Information (if usemame is alread) in use, you will be natiselection) (servaen 5-12 characters; (servaen 5-12 characters; (servaen 5-15 characters; (servaen 2-15 characters; (servaen 2-15 charact |  |              |  |
| Enter E-mail Again +<br>sername/Paseword<br>esse provide your prefer<br>sometic to change your fit<br>Uber + Lareas<br>Name<br>Will ST that with<br>these instruction<br>commit<br>asseword<br>round you like to receiv<br>round you like to receiv                                                                                                    | example Swample.com                                                                                                    |  |              |  |
| Enter E-mail Again +<br>sername/Paseword<br>asses provide your prefer<br>manual de change your fil<br>Uber + Larreis<br>Name                                                                                                    | example Swample.com ec assount Information (if usemanne is airead) in use, you vill be retaslaction)  (between 5-12 characteux;  between 2-15 characteux;  paine as above;  balanc as above;  balanc as above; balanc as above;  balanc as above; balanc as above; balanc as above; balan  |  |              |  |

### Paso 6

Una vez hecho esto se abrirá una ventana donde deberá ingresar los datos de una tarjeta, puede hacer el pago también por medio de una transferencia electrónica y deberá enviar el comprobante de depósito a la dirección de correo electrónico jarielag@myronbowling.com.mx

Si requiere mayor información se puede comunicar al 722 211 28 83/01 800 699 62 69